## コンピューターと接続する

本体とコンピューターをネットワーク接続(LAN)する場合と USB 接続する手順を記載します。 プリンターの機種により表示される画面が異なりますが、基本

的な操作は同じです。

### インターフェースケーブルの接続/LAN接続する

本体とコンピューターをネットワーク接続(LAN)する場合は、Ethernet ケーブルを使用して接続します。

• Ethernet ケーブルは、市販のツイストペアケーブル(カテゴリー 5UTPを推奨)のスト レートケーブルをご使用ください。

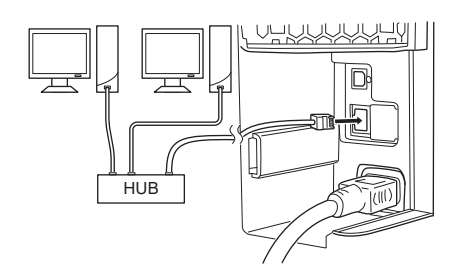

- **1.**本体背面のインターフェースカバーを外し、LAN ケー ブルを LAN コネクターに差し込みします。
- **2.** LAN ケーブルの反対側はネットワーク(ハブなど) に接続します。

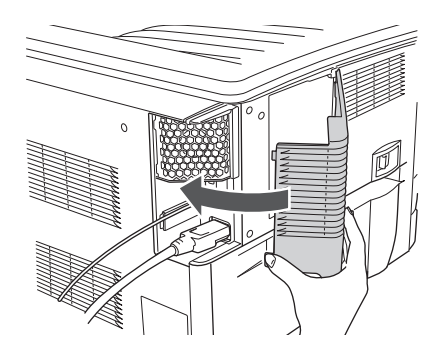

**3.**インターフェースカバーを取り付けます。

4. 続けて IP アドレスを設定します。

# コンピューターと接続する

### IPアドレスの設定

LAN 接続の場合は、本体の IP アドレスを設定します。設定後、「ネットワーク設定」を 印刷し、IP アドレスなどが正しく設定されているかを確認します。 ※DHCP を利用して IP アドレスを自動取得する場合は、この操作は不要です。

### 下記は IPv4 の設定例です。

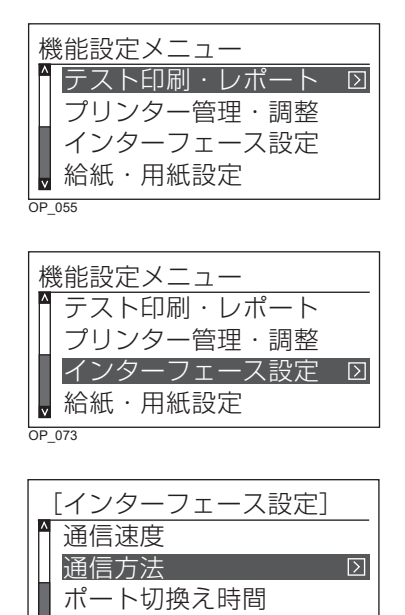

| ≪通信方法≫ |
|--------|
| ▲ メモリー |
| *RARP  |
| воотр  |
| DHCP   |

機器状態応答(USB)

| [インターフェース設定] |
|--------------|
| ▲ 通信速度       |
| 通信方法         |
| IPアドレス 🛛     |
| ▼ ポート切換え時間   |

| 《   Pアドレス》 |               |      |     |    |   |  |  |
|------------|---------------|------|-----|----|---|--|--|
| ^*         | ίΙΡ: <b>1</b> | 69.2 | 44. | 1. | 1 |  |  |
|            | NM:           | 0.   | 0.  | 0. | 0 |  |  |
|            | GW:           | 0.   | 0.  | 0. | 0 |  |  |
| v          |               |      |     |    |   |  |  |

**1.**本体の電源スイッチをONにし、オンラインボタン を押して、オフライン状態にします。

「機能設定メニュー」が表示されます。

- 2.∧∨ボタンを押して「インターフェース設定」を選択し、>ボタンを押します。
- **3. ∧ ∨** ボタンを押して「通信方法」を選択し、 > ボタンを押します。
- **4.**∧∨ボタンを押して「メモリー」を選択して、◎(決定)ボタンを押します。
  - RARP、BOOTP による自動取得を設定するときは
     ▲ ▼ ボタンで希望の設定を選択して ◎ (決定) ボタンを押し、電源スイッチを OFF → ON してください。
- 5. < ボタンを押して「インターフェース設定」に戻り、</li>
   ▲ ▼ ボタン を押して「IPアドレス」を選択し、> ボ
   タンを押します。
- **6.** IP アドレスを設定します。
  - (1) ▲ V ボタンを押して「IP:」を選択して、>ボタンを押します。
  - (2) ▲ ▼ ボタンで IPアドレス(3桁)を入力し、>ボタンを押します。
  - (3) 手順 (2)の操作を繰り返し、入力欄を移動しながら IPアドレスをすべて入力します。
  - (4) 〇(決定)ボタンを押します。

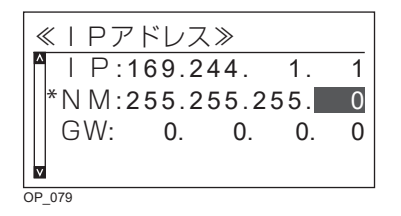

≪ | Pアドレス≫ | P:169.244. 1. 1 NM:255.255.255. 0 GW:169.244. 1. 0 OP 080

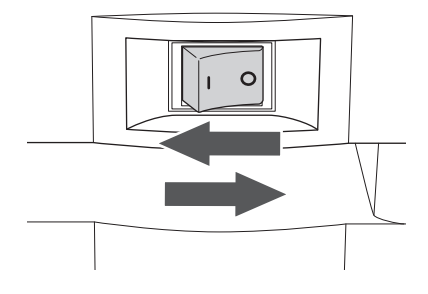

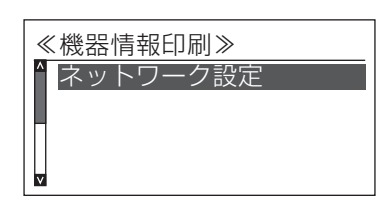

- 7.サブネットマスクを設定します。
  - (1) < ボタンを押します。
  - (2) ▲ V ボタンを押して「NM:」を選択して、 > ボ タンを押します。
  - (3) ▲ ∨ ボタンでサブネットマスク(3桁)を入力し、 >ボタンを押します。
  - (4) 手順(3)の操作を繰り返し、入力欄を移動しながら サブネットマスクをすべて入力します。
  - (5)◎(決定)ボタンを押します。
- 8. ゲートウェイアドレスを設定します。
  - (1) < ボタンを押します。
  - (2) **へ ∨** ボタンを押して「GW:」を選択して、**>** ボ タンを押します。
  - (3) ▲ ∨ ボタンでゲートウェイアドレス(3桁)を入 力し、>ボタンを押します。
  - (4) 手順(3) の操作を繰り返し、入力欄を移動しながら ゲートウェイアドレスをすべて入力します。
  - (5)**◎**(決定)ボタンを押します。
  - (6) オンラインボタンを押します。
- 9.本体の電源スイッチをOFF→ONします。
  - ・本体を再起動しないと、設定した IP アドレスを反 映しません。
- 10. 「設定内容の確認」の手順1~4と同じ手順で「機器 情報印刷」を選択し、「ネットワーク設定」を選択し ます。

▲レボタンを押して「ネットワーク設定」を選択し、 

・ネットワーク設定が印刷されます。

|                                                                                                   | 2915-69400 10 202039                                                                                                    |
|---------------------------------------------------------------------------------------------------|----------------------------------------------------------------------------------------------------|
|                                                                                                   | ネットワーク設定印刷                                                                                                    |
| IPv4 address : 169.244.1.1 (Memory)<br>IPv4 Netmask : 255.255.255.0<br>IPv4 Gateway : 169.244.1.0 | 00100 % to 1000           1           1           1           1           1           1           1           1           1           1           1           1           1           1           1           1           1           1           1           1           1           1           1           1           1           1           1           1           1           1           1           1           1           1           1           1           1           1           1           1           1           1           1           1           1           1           1           1           1           1           1           1                                                                                                    |
|                                                                                                   | 4. 477/10.5<br>10.44523 - 1.2mi<br>10.44523 - 1.2mi<br>10.44523 - 1.2mi<br>10.44523 - 1.2mi<br>10.44523 - 1.2mi<br>10.4523 - 1.2mi<br>10.4523 - 1.2mi<br>1 |
| 設定した IP アドレス、サブネットマスク、<br>ゲートウェイアドレスを確認します。                                                       | く (28) 3<br>- Sau - General 1 (0.0.0.2) がいます インション (0.0.0.0) - Gan, 3427922 (0.0.2)<br>- Sau - General 1 (1)<br>- Gan, 3427923 (1)<br>- Gan, 3427923 (1)<br>- Gan, 342793 (1)<br>- Gan, 342793 (1)                               |
|                                                                                                   | 2752.6694 - 1 June Je<br>Rog, Ververe<br>Rog, Jenevere<br>Rog, Jenevere<br>Rog, Jenevere                                                                                                    |
|                                                                                                   | 4 ango 5<br>onen_i_ener republic Armen_tode estable<br>memory.com/r = 0.0.0.0                                                                                                    |
|                                                                                                   | - versita /<br>personal / 2 / (2000) 2 0 0 0<br>personal / 10 / (2000) 2 0 0 0<br>personal / 10 / (2000) 2 / (2000) 2 / (200) 2 / (2000) 2 / (2000) 2 / (2000) 2 / (2000)                                                                                                    |
|                                                                                                   | SetWork_LIN         1::::::::::::::::::::::::::::::::::::                                                                                                    |
|                                                                                                   | <pre>&lt; detceasett = neb'e bonjour_asse : 00010020 upoc_mede : neb'e bonjour_asse : 00010020 upoc_mede : eneb'e e deservation : eneb'e</pre>                                                                                                    |
|                                                                                                   | dwcjosz_licz.e. : 0810<br>New Owagesin up: : 0.010<br>Weathwagesin up: : :<br>/ Mitragen                                                                                                    |
|                                                                                                   | transer<br>Toglotizzo :<br>ordatelizzo :<br>toglotizzo :<br>toglotzi : str calciert: S                                                                                                    |
|                                                                                                   | volutrili :<br>hrmanf : JTF cabitats : U<br>holdtright :<br>eddatrilit :                                                                                                    |
|                                                                                                   |                                                                                                    |
|                                                                                                   |                                                                                                    |
|                                                                                                   |                                                                                                    |

# コンピューターと接続する

## インターフェースケーブルの接続/ USB で接続する

本体とコンピューターを直接接続する場合は、USB ケーブルを使用して接続します。

・USB ケーブルはオプションの CP-CAUSB のご使用を推奨します。市販の USB ケーブル を使用する場合は、USB2.0対応のツイストペア、シールドタイプ、1.5m 以内のケーブルを ご使用ください。

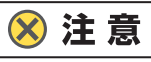

- 指示があるまで USB ケーブルは接続しないでください。指示がない状態で USB ケーブルを接続する すると、プリンタードライバーが正しくインストールできなくなる場合があります。
   USB ケーブルは、プリンタードライバーのインストール時に接続を促すメッセージが表示されてから 接続します。
- 本体の電源は OFF にしておいてください。本体の電源が ON の状態で USB ケーブルをコンピューター に接続すると、プリンタードライバーが正しくインストールできなくなる場合があります。

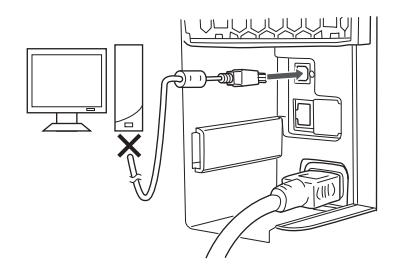

**1.**本体背面のインターフェースカバーを外し、USB ケー ブルを USB コネクターに差し込みます。

**ひまかん** USB ケーブルの反対側はコンピューターに 接続しないでください。

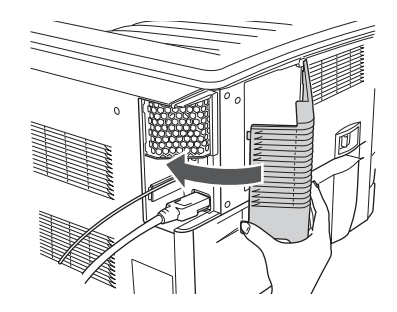

2.インターフェースカバーを取り付けます。